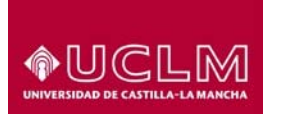

# Manual del alumno - CURSOSWEB

Referencia: TIC-GUI-003 Fecha: 23 de noviembre de 2016

# 1 <u>Objeto</u>

El objetivo de este documento es describir las funcionalidades de la aplicación CURSOSWEB para el alumno.

# 2 Guía Rápida de la aplicación

Conectarse a la dirección: https://cursosweb.uclm.es

Si tiene credenciales (usuario y clave) para los servicios en la UCLM se recomienda "Iniciar sesión" (esquina superior derecha de la página)

| UNIVERSIDAD DE CATTELA-LA MARCHA<br>UNIVERSIDAD DE CATTELA-LA MARCHA<br>Usted está en >> Cursos UCLM | Cursos Web                                                                    |                                                                                                    | Iniciar sesión |
|----------------------------------------------------------------------------------------------------|-------------------------------------------------------------------------------|----------------------------------------------------------------------------------------------------|----------------|
| Cursos<br>Cursos disponibles<br>Aula de competencias<br>transversales                                | Cursos We                                                                     | b<br>sos disponibles                                                                                                    |                |
| Manual                                                                                               | Título<br>Categoría<br>Tipo<br>Colectivo<br>Curso online:<br>Campus<br>Buscar | << Seleccione categoria>>       v         << Seleccione tipo >>       v         << Seleccione colectivo >>       v         << Todos >>       v         << Todos los campus >>       v         Restablecer       Restablecer |                |

Aparece la siguiente página, ponga su nombre de usuario y contraseña y seleccione el botón "Aceptar".

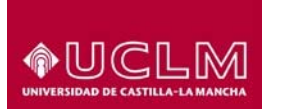

Unidad de Gestión de Aplicaciones

|                     | Identificación de usuario     |
|---------------------|-------------------------------|
|                     | Autenticación centralizada    |
| SUARIO<br>ONTRASEÑA | OTROS MEDIOS DE AUTENTICACIÓN |
| ACEPTAR             |                               |
|                     |                               |

Si no tiene credenciales continúe con el proceso, se identificará más adelante.

En la opción de menú **Cursos disponibles** pinchando en el botón "Buscar" puede ver la oferta actual. Seleccione el curso de su interés pulsando en la flecha.

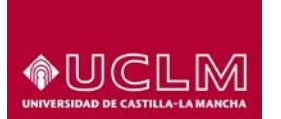

Unidad de Gestión de Aplicaciones

|                                                                       | sos Web                                                                                                   |                                                                                                    |              | Iniciar se  | )<br>;esión |
|-----------------------------------------------------------------------|----------------------------------------------------------------------------------------------------|----------------------------------------------------------------------------------------------------|--------------|-------------|-------------|
| Cursos disponibles<br>Aula de competencias<br>transversales<br>Manual | Cursos W<br>Listado de o<br>Título<br>Categoría<br>Tipo<br>Colectivo<br>Curso online:<br>Campus<br>Buscar | Veb         sursos disponibles         <         <         <         <         <         <         <         <         <                                                                                                    < | aber superad | o previamen | nte el      |
|                                                                       | Código curso                                                                                              | Curso                                                                                                    | Fecha        | Fecha fin   |             |
|                                                                       | 348                                                                                                    | "LATEX PARA INGENIEROS"                                                                                                    | 23/01/2017   | 03/02/2017  | ->          |
|                                                                       | 323                                                                                                    | "MATLAB para ingenieros"                                                                                                    | 23/01/2017   | 03/02/2017  | >           |
|                                                                       | 270                                                                                                    | ¿COMO APRENDE EL ALUMNO CON TEA?                                                                                                    | 11/11/2016   | 16/12/2016  | ->          |
|                                                                       | 330                                                                                                    | *Experiencias, representaciones y memoria de la conflictividad social en la España del siglo<br>XX*. I Ciclo de conferencias del Seminario Permanente de Historia Contemporánea.                                                                                          | 13/12/2016   | 06/04/2017  | >           |

Aparece la siguiente página con la información del curso.

|                                                 | Cursos Web Iniciar sesión                                                                                                    |
|-------------------------------------------------|----------------------------------------------------------------------------------------------------|
| Usted esta en >> Cursos UCLM                    | > Cursos disponibles                                                                                                    |
| Cursos<br>Cursos disponibles                    | Cursos Web                                                                                                    |
| Aula de competencias<br>transversales<br>Manual | G Listado de cursos disponibles                                                                                                    |
|                                                 | Detaile del curso                                                                                                    |
|                                                 | Título: "LATEX PARA INGENIEROS"                                                                                                    |
|                                                 | Periodo de celebración: 23/01/2017 - 03/02/2017                                                                                                    |
|                                                 | Requiere preinscripción: No                                                                                                    |
|                                                 | Periodo de preinscripcion:<br>Deriodo de matícula: 22/11/2016 - 25/01/2017                                                                         |
|                                                 | Créditos: 1 00                                                                                                    |
|                                                 | Observaciones:                                                                                                    |
|                                                 | LAS CARTAS DE PAGO REALIZADAS POR TRANSACCION ELECTRONICA, SE ENTREGARAN CON EL SELLO DEL BANCO<br>EN SECRETARIA E.T.S.I. INDUSTRIALES CIUDAD REAL |
|                                                 | Dirección web: https://cursosweb.uclm.es/                                                                                                    |
|                                                 | Grupos                                                                                                    |
|                                                 | "LATEX PARA INGENIEROS. 3" EDICIÓN" - Tarde - Según grupo - CIUDAD REAL                                                                            |
|                                                 | Precios                                                                                                    |
|                                                 | Eviamo - 60 E                                                                                                    |
|                                                 | Alumo - 60 €                                                                                                    |
|                                                 | PAS - 60 €                                                                                                    |
|                                                 | PDI - 60 €                                                                                                    |
|                                                 |                                                                                                    |
|                                                 | Solicitar Curso Cancelar                                                                                                    |

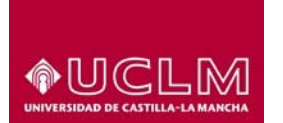

Unidad de Gestión de Aplicaciones

Pulse el botón "Solicitar curso" para que aparezca la siguiente pantalla.

|                                                 | Cursos Web                                                                                                    | D<br>Iniciar sesión |
|-------------------------------------------------|----------------------------------------------------------------------------------------------------|---------------------|
| Cursos<br>Cursos disponibles                    | Cursos Web                                                                                                    |                     |
| Aula de competencias<br>transversales<br>Manual | Información de Acceso Autenticado                                                                                    |                     |
|                                                 | Si disponde credenciales UCLM puede acceder al modo autenticado a través del siguiente enlace:<br>Acceso Autenticado |                     |
|                                                 | Si no dispone de credenciales puede crear una cuenta a través del servicio:<br>Alta de cuenta UCLM                   |                     |
|                                                 | Si lo desea puede continuar sin autenticarse.<br>Continuar sin validar                                               |                     |

Tres formas posibles de matricularse:

- 1. Si tiene credenciales en la UCLM, es decir, usuario y contraseña para acceder a los servicios que ofrece la universidad, elija "Acceso Autenticado".
- Si no las tiene pero desea tenerlas, elija la opción "Alta de cuenta UCLM". Este enlace le llevará a generar sus credenciales para los servicios que ofrece la UCLM. Una vez creada la cuenta, tendrá que volver a comenzar. Es recomendable crearse credenciales para poder llevar un seguimiento del curso.
- Si no quiere matricularse con las credenciales de la UCLM, elija la opción "Continuar sin validar". Le aparecerá un formulario para que introduzca sus datos personales. Rellénelo y pulse el botón de "Insertar"

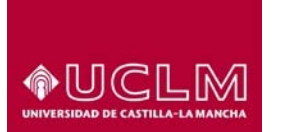

Unidad de Gestión de Aplicaciones

|                                                                                           | Cursos Web                                                                                                    |                                                                                                    | D<br>Iniciar sesión |
|-------------------------------------------------------------------------------------------|----------------------------------------------------------------------------------------------------|----------------------------------------------------------------------------------------------------|---------------------|
| Cursos<br>Cursos<br>Cursos disponibles<br>Aula de competencias<br>transversales<br>Manual | Cursos Web<br>Datos Personales<br>Nombre<br>1 <sup>er</sup> Apellido<br>2º Apellido<br>7ipo Documento<br>Nº Documento<br>Residente<br>Sexo<br>Profesión<br>Correo<br>Teléfono<br>Domicilio<br>País<br>Provincia<br>Localidad<br>Código Postal | Seleccione>> ▼ ✓ ✓ <th></th> |                     |
|                                                                                           | Insertar                                                                                                    |                                                                                                    |                     |

Una vez dados de alta sus datos personales, se procede a la matriculación. En la siguiente pantalla tiene que elegir el único grupo que existe para ese curso y el precio que le corresponda según su relación con la universidad.

|                                                                                                    | Cursos Web Cerrar ses<br>012345                                                                                                    |
|----------------------------------------------------------------------------------------------------|----------------------------------------------------------------------------------------------------|
| Cursos<br>Cursos disponibles<br>Aula de competencias<br>transversales<br>Manual<br>Mis cursos<br>Modificar datos de contacto | Cursos Web  La matricula se llevará a cabo siempre y cuando existan plazas disponibles. Disculpe las molestias  "MATLAB para ingenieros"  Grupos  MATLAB para ingenieros. 4° Edición" |
|                                                                                                    | Precios                                                                                                    |

Al pulsar el botón "Inscribirse Curso" le aparece un resumen de los datos de inscripción y las formas de pago:

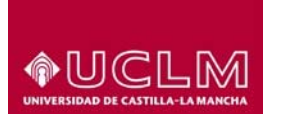

Unidad de Gestión de Aplicaciones

| <b>♦UCLM</b>                                                                                                    | Cursos Web                                                                                                    | (D)<br>Cerrar sesión        |
|----------------------------------------------------------------------------------------------------|----------------------------------------------------------------------------------------------------|-----------------------------|
| United with an XX Output Linkson                                                                                                    | Current discontriles                                                                                                    | 01234567                    |
| Unled esti en >> Cursos UCLM >> C<br>Cursos<br>Cursos disponibles<br>Auto de competencies<br>transvensales<br>Manual<br>Mis cursos<br>Modificar datos de contacto | Cursos Web  Matricula sin finalizar debe ferminar el proceso de matricula  Matricula Seleccione una forma de pago para confirmar su inscripción en el curso elegido. Cuando haya realizado el pago p su inscripción en el apartado Mis Cursos. Datos Personales Nombre: JOSE Apeliidos: PRUEBA LOPEZ NIF/CIF: 01234567 Correo: Jose.Prueba@es Datos del Curso Año acadêmico: 16/17 Nombre del curso: "MATLAB para ingenieros" Número de créditos: 1,00 | odrá consultar el estado de |
|                                                                                                    | Importe: 65,00 €<br>Bonificación: 0,00 €                                                                                                    |                             |
|                                                                                                    | *Carta de pago: El importe de la matrícula se hará efectivo en cualquiera de las entidades colaboradoras indicad<br>ejemplar de la Universidad se entregará en las Unidades de Extensión Universitaria de cada campus.<br>*Pago con tarjeta: A través de una pasarela de pago                                                                                                    | as en la carta de pago y el |
|                                                                                                    | Obtener carta de pago Pago con tarjeta                                                                                                    |                             |

- Obtener carta de pago: si quiere hacer el pago presencial. Al pulsar este botón aparece una carta de pago para imprimirla y abonarla en el banco. Una vez abonada debe presentarla en la UCLM para su validación. Salvo en el caso de importe 0€ sin bonificaciones, donde la validación es automática. Si se trata de importe 0€ por las bonificaciones aplicadas, debe presentarla en la UCLM para su validación.
- Pago con tarjeta: si quiere hacer el pago con tarjeta de crédito. Al pulsar este botón comienza la conexión con la pasarela de pago y aparece la siguiente pantalla donde debe introducir los datos de su tarjeta de crédito.

Unidad de Gestión de Aplicaciones

| Sausana Sausana Saus | Intander Elavon                   | Seleccione su idioma Castellano |
|----------------------------------------------------------------------------------------------------|-----------------------------------|---------------------------------|
| Seleccione<br>método de pago 2 autenticación                                                                                                    | 3 Solicitando Ta 4 Resultado      |                                 |
| lmporte:<br>50,00 €                                                                                                    | Pago con Tarjeta<br>Nº Tarjeta:   |                                 |
| Comercio: APRENDE LENGUAS                                                                                                    | Caducidad:                        |                                 |
| Terminal: 55732515-1                                                                                                    | iiii mm aa                        |                                 |
| Pedido: 3232Bylabf3O                                                                                                    | Cód. Seguridad:                   |                                 |
| Fecha: 11/12/2014                                                                                                    | VISA 🥌 🥌                          |                                 |
| Hora: 10:42                                                                                                    |                                   |                                 |
| Verified by MasterCard.<br>VISA SecureCode.                                                                                                    | • O seleccione otra forma de pago |                                 |
|                                                                                                    | lüpriyi                           |                                 |
|                                                                                                    | iupay!                            |                                 |
|                                                                                                    |                                   |                                 |

Una vez terminada la operación se devuelve el control a la aplicación de CURSOSWEB. Donde su matrícula estará ya validada si el pago con la tarjeta de crédito ha sido correcto.

Si ha realizado la matrícula utilizando las credenciales de la UCLM, una vez iniciada sesión le aparecerá una nueva opción "**Mis Cursos**" donde, seleccionando el curso académico, aparece el detalle de los cursos matriculados. Elija la Acción '*Continuar con la matrícula*' y después se mostrará la siguiente pantalla:

| <b>◆UCLM</b>                                                                                                    | Cursos Web                                                     |                 |                      |                                                          | (D)<br>Cerrar sesión   |
|----------------------------------------------------------------------------------------------------|----------------------------------------------------------------|-----------------|----------------------|----------------------------------------------------------|------------------------|
| Usted está en >> Cursos UCLM :                                                                                                    | Mis Cursos                                                     |                 |                      |                                                          | 01234567               |
| Cursos<br>Cursos disponibles<br>Auta de competencias<br>transvensites<br>Manual<br>Manual<br>Mas cursos<br>Modificar datos de contacto | Mis Cursos Solicitudes Año Académico Fecha de solicitud Estado | 16/17           | >                    |                                                          | Asignaturas del curso. |
|                                                                                                    | Titulo                                                         | Fecha Solicitud | Estado               | Acciones                                                 | Asist. Calif. Nota     |
|                                                                                                    | "LATEX PARA INGENIEI                                           | ROS" 23/11/2016 | Matriculada/Enrolled | << Seleccione acción >><br>Carta de pago<br>Certificados | *                      |

1. Dispone de dos "Acciones": *Carta de pago* que le permite imprimirla de nuevo y *Certificados* que le permite descargar el certificado en las categorías que tienen la opción de obtener el certificado con firma electrónica (consulte con los responsables del curso).

| Contificados disponit | or Manager |  |
|-----------------------|------------|--|
| Jerunicadus disponit  | Apillou    |  |

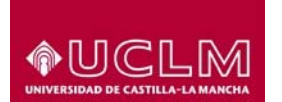

Unidad de Gestión de Aplicaciones

| C.X        | Surger State                   |                              |                                  | ag a                   |          |
|------------|--------------------------------|------------------------------|----------------------------------|------------------------|----------|
| C. S. C.   | 1                              |                              |                                  | Carriero de Larrigues. |          |
|            | Centro de Leng                 | uas de <mark>la</mark> Unive | rsidad de Castilla-La Ma         | ncha                   |          |
|            | Vicerrectorado de Re           | laciones Intern              | acionales y Formación Pe         | ermanente              |          |
|            |                                | CERTIFICADO                  | DE APTITUD                       |                        |          |
|            | El Dire                        | ector del Centro de L        | enguas CERTIFICA que             |                        |          |
|            | JOSE                           | FERNANDO                     | LOPEZ PASTOR                     |                        |          |
|            | Con                            | Número de Identific          | ación: 21463673G                 |                        |          |
| ha aris    | tido regularmente a las clas   | er anrohado al ava           | men final v adquirido las destre | tas de comprensió      |          |
| lectora    | a, expresión escrita, compre   | nsión auditiva y exp         | resión oral necesarias para obte | ener el nivel de       |          |
| compe      | etencia lingüística que se ind | lica a continuación:         |                                  |                        |          |
|            | Campus:                        | CUENCA                       |                                  |                        |          |
|            | Idioma:                        | French / Fra                 | incés                            |                        |          |
|            | Tipo de Certificado:           | Aptitud                      |                                  |                        |          |
|            | Nivel:                         | B2                           |                                  |                        |          |
|            | Duración del Curso:            | de octubre                   | de 2014 a mayo de 2015           |                        |          |
|            | Horas Lectivas:                | 90,00 h.                     |                                  |                        |          |
| 10 000     | irma a lar afactar anartuna    |                              | de junio de 2015                 |                        |          |
|            |                                | Director del Cen             | tro de Lenguas                   |                        |          |
|            |                                |                              |                                  |                        |          |
|            |                                |                              |                                  |                        |          |
|            |                                |                              |                                  |                        |          |
|            |                                |                              |                                  |                        |          |
|            |                                |                              |                                  |                        |          |
|            |                                |                              |                                  |                        |          |
|            |                                |                              |                                  |                        |          |
|            |                                |                              |                                  |                        |          |
|            |                                |                              |                                  |                        |          |
|            |                                |                              |                                  |                        |          |
|            |                                |                              |                                  |                        |          |
|            | ID DOOLN                       |                              |                                  |                        | 1        |
| PAGINA 1/2 | ID. DOCUM                      | ENIO STRagh                  | JER2J6CGVQP%PkKQ\$\$             |                        | 05,78550 |
|            | FIRMADO POR                    |                              | FECHA FIRMA                      | ID. FIRMA              |          |
|            | INIVERSIDAD DE CASTILLA LA     | MANCHA                       | 23/05/2015 18:37:41              | MIEDOTe0               | 10.15.44 |

La opción "Aula de competencias transversales" es un conjunto organizado de cursos en línea que tienen por objeto ofrecer una formación complementaria en competencias transversales que contribuyan al desarrollo integral de la comunidad universitaria de la UCLM: estudiantes, PAS y profesores (PDI).

Unidad de Gestión de Aplicaciones

0 *VCLM* Cursos Web Cerrar sesión 01234567 d está en >> Cursos UCLM > Aula oies transversales. Cátalogo de oursos Aula de competencias Cursos para estudiantes universitarios transversales Catálogo de cursos Leyenda Mis Cursos Novedades B Para solicitar este curso debe haber superado previamente el Centro de atención al usuario (CAU) anterior reguntas frequentes **Competencias Socio-Emocionales** Fecha Código curso Curso Fecha fin inicio 218 Regulación Emocional 19/10/2016 15/07/2017 🚽 219 Habilidades interpersonales 19/10/2016 15/07/2017 😽 Competencias para la gestión de equipos Fecha Código curso Curso Fecha fin inicio 220 Resolución de conflictos 19/10/2016 15/07/2017 😽 222 0 Liderazgo 19/10/2016 15/07/2017 🚽 Competencias para el aprendizaje autónomo Fecha Código curso Curso Fecha fin Ì inicio 216 Automotivación y productividad 19/10/2016 15/07/2017 🐳 217 8 Autocoaching 19/10/2016 15/07/2017 🔶

También dispone de la opción de "**Modificar datos de contacto**" para el caso de externos, donde podrán modificar la dirección.